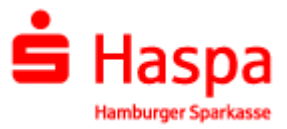

## Das Sichere E-Mail-System der Hamburger Sparkasse

Zum WebMail-Nutzer in fünf Schritten

Kurzanleitung (Stand August. 2022)

Bei Problemen mit der Sicheren E-Mail wenden Sie sich bitte an das Service-Center der Haspa unter der Telefonnummer: 040 3578 94255 (Mo. – Fr. 08:00 – 18:00 Uhr)

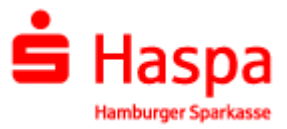

## Erstanmeldung am WebMailer von Haspa Sichere E-Mail

Sie erhalten eine E-Mail mit dem Betreff "Ihre Teilnahme am sicheren E-Mail-Austausch mit der Haspa".

Mit dieser Registrierungsmail erhalten Sie auch Ihr Registrierungspasswort.

In der oben genannten E-Mail finden Sie etwa in der Mitte des Textes den Link auf die "Login-Seite:". Diesen klicken Sie bitte an. In Ihrem Browser sollte nun diese Seite zu sehen sein:

| WebMail-Anm<br>Benutzername | neldung             |
|-----------------------------|---------------------|
| max.mustermar               | nn@domain.de        |
| Passwort                    | Passwort vergessen? |
| •••••                       |                     |

Im Feld Benutzername ist bereits Ihre E-Mail-Adresse eingetragen. In das Feld "Passwort" geben Sie bitte das Registrierungspasswort aus der Registrierungsmail ein. Nun klicken Sie auf "Anmelden".

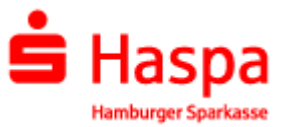

Geben Sie auf der nun erscheinenden Seite Ihren vollen Namen und Ihr persönliches Kennwort (Passwort) an, **das sie sich bitte merken**.

| Registrierung fi                                     | ür: max.mustermann@do       | omain.de            |           | Registrierung für: m    | ax.mustermann@do          | omain.de            |        |
|------------------------------------------------------|-----------------------------|---------------------|-----------|-------------------------|---------------------------|---------------------|--------|
| Ø Identifizierung                                    | 2 Persönliche Informationen | ③ Sicherheitsfragen | (4) Kanal | (2) Identifizierung (2) | Persönliche Informationen | ③ Sicherheitsfragen | (d) Ka |
| /orname                                              | Nac                         | hname               |           | Vorname                 | V Nac                     | chname              |        |
|                                                      |                             |                     |           | Max                     |                           | lustermann          |        |
| Passwort bestätiger<br>Bevorzugte Sprache<br>Deutsch | )<br>•                      |                     |           | Passwott bestätigen     | •                         |                     |        |
|                                                      |                             | Abbrechen           | Weiter    |                         |                           | Abbrechen           | We     |

Über Weiter wird der Registrierungsschritt "persönliche Information" abgeschlossen. Es folgen die Sicherheitsfragen, diese sind auszuwählen und zu beantworten. Die Sicherheitsfragen dienen der Vermeidung von Kunden- und Administrationsaufwand durch Passwortrücksetzungen.

|                       | ur: max.mustermann@ud     | omain.de            |          |
|-----------------------|---------------------------|---------------------|----------|
| Ø Identifizierung     | Persönliche Informationen | ③ Sicherheitsfragen | (d) Kana |
| 1. Bitte wählen Sie e | ine Frage aus.            |                     |          |
|                       |                           |                     | ÷        |
| Ihre Antwort          |                           |                     |          |
|                       |                           |                     |          |
| 2. Bitte wählen Sie e | ine Frage aus.            |                     |          |
|                       |                           |                     |          |
|                       |                           |                     |          |
| Inre Antwort          |                           |                     |          |
|                       |                           |                     |          |
| 3. Bitte geben Sie ei | ne Frage ein.             |                     |          |
| lbro Antwort          |                           |                     |          |
|                       |                           |                     |          |
| L                     |                           |                     |          |
|                       |                           | Abbaraba            |          |
|                       |                           |                     | 101/001  |

| edictriorupa f                                                                                                    | ür: max mustormann@de                                                                                                 | main do                                                                             | Deuts     |
|----------------------------------------------------------------------------------------------------|----------------------------------------------------------------------------------------------------|-------------------------------------------------------------------------------------|-----------|
| registrierung i                                                                                                    | ur. max.mustermann@uc                                                                                                 | Smann.de                                                                            |           |
| Ø Identifizierung                                                                                                    | Persönliche Informationen                                                                                             | ③ Sicherheitsfragen                                                                 | (4) Kanal |
| . Bitte wählen Sie e                                                                                                 | eine Frage aus.                                                                                                    |                                                                                     |           |
| 512)<br>                                                                                                    |                                                                                                    |                                                                                     | • ]       |
| Was war Ihr Spitz                                                                                                    | name in Ihrer Kindheit?                                                                                               |                                                                                     |           |
| In weicher Stadt h                                                                                                   | aben Sie Ihren Partner/ihre Part                                                                                      | nerin zum ersten mal ge                                                             | etroffen? |
|                                                                                                    |                                                                                                    |                                                                                     |           |
| Was ist der Vor- u                                                                                                   | ind Nachname Ihres ältesten Co                                                                                        | usins/Ihrer ältesten Cou                                                            | sine?     |
| Was ist der Vor- u<br>Wann ist Ihre/Ihre                                                                             | ind Nachname Ihres ältesten Co<br>ältester Bruder/Schwester gebo                                                      | usins/Ihrer ältesten Cou<br>ren? (z.B. Januar 1970)                                 | sine?     |
| Was ist der Vor- u<br>Wann ist Ihre/Ihre<br>In welcher Strasse                                                       | nd Nachname ihres ältesten Co<br>ältester Bruder/Schwester gebo<br>a haben Sie während der dritten                    | usins/Ihrer ältesten Cou<br>ren? (z.B. Januar 1970)<br>Klasse gewohnt?              | sine?     |
| Was ist der Vor- u<br>Wann ist Ihre/Ihre<br>In welcher Strasse                                                       | nd Nachname ihres ältesten Co<br>ättester Bruder/Schwester gebo<br>e haben Sie während der dritten                    | usins/Ihrer ältesten Cou<br>ren? (z.B. Januar 1970)<br>Klasse gewohnt?              | sine?     |
| Was ist der Vor- u<br>Wann ist Ihre/Ihre<br>In welcher Strasse<br>ire Antwort                                        | nd Nachname Ihres ältesten Co<br>ättester Bruder/Schwester gebo<br>e haben Sie während der dritten                    | usins/Ihrer ältesten Cou<br>ren? (z.B. Januar 1970)<br>Klasse gewohnt?              | sine?     |
| Was ist der Vor- u<br>Wann ist Ihre/Ihre<br>In welcher Strasse<br>tre Antwort                                        | nd Nachname Ihres äftesten Co<br>ättester Bruder/Schwester gebo<br>a haben Sie während der dritten                    | usins/Ihrer ällesten Cou<br>ren? (z.B. Januar 1970)<br>Klasse gewohnt?              | sine?     |
| Was ist der Vor- u<br>Wann ist Ihre/Ihre<br>In welcher Strasse<br>nre Antwort                                        | nd Nachname Ihres ällesten Co<br>ällester Bruder/Schwester gebo<br>e haben Sie während der dritten                    | usins/Ihrer ällesten Cou<br>ren? (z.B. Januar 1970)<br>Klasse gewohnt?              | sine?     |
| Was ist der Vor- u<br>Wann ist Ihre/Ihre<br>In welcher Strasse<br>are Antwort<br>Bitte geben Sie ei                  | nd Nachname Ihres älfesten Co<br>älfester Bruder/Schwester gebo<br>haben Sie während der dritten<br>ne Frage ein:     | usins/lhref allesten Cou                                                            | sine?     |
| Was ist der Vor- u<br>Wann ist Ihre/Ihre<br>In welcher Strasso<br>re Antwort<br>Bitte geben Sie ei                   | nd Nachname Ihres älfesten Co<br>ältester Bruder/Schwester gebo<br>E haben Sie während der dritten<br>Ine Frage ein.  | usins/lhref allesten Cou                                                            | sine?     |
| Was ist der Vor- u<br>Wann ist Ihre/Ihre<br>In welcher Strasse<br>ire Antwort<br>Bitte geben Sie ei<br>are Antwort   | nd Nachname Ihres älfesten Co<br>ältester Bruder/Schwester gebo<br>e haben Sie während der dritten<br>ine Frage ein.  | usins/liner allesten Cou<br>ren? (z.B. Januar 1970)<br>Klasse gewohnt?              |           |
| Was ist der Vor- u<br>Wann ist Ihre/Ihre<br>In welcher Strasse<br>ire Antwort<br>Bitte geben Sie ei<br>ire Antwort   | nd Nachname Ihres äffesten Co<br>ättester Bruder/Schwester gebo<br>e haben Sie während der dritten<br>ine Frage ein.  | usins/hter allesten Cou                                                             | sine?     |
| Was ist der Vor- u<br>Wann ist ihre/hire<br>In welcher Strasso<br>Ire Antwort<br>Bitte geben Sie ei<br>Ire Antwort   | nd Nachname Ihres äffesten Co<br>ättester Bruder/Schwester gebo<br>e haben Sie während der dritten<br>ine Frage ein.  | usins/Inter allesten Cou                                                            | sine?     |
| Was ist der Vor-u<br>Wann ist Ihre/Ihre<br>In welcher Strasse<br>are Antwort<br>Bitte geben Sie ei<br>Ire Antwort    | nd Nachname Ihres äffesten Co<br>ättester Bruder/Schwester gebo<br>e haben Sie während der dritten<br>ine Frage ein.  | usins/hter allesten Cou                                                             |           |
| Was Ist der Vor- u<br>Wann ist ihreihte<br>In welcher Strasse<br>ree Antwort<br>Bitte geben Sie ei<br>ree Antwort    | ind Nachname Ihres älfesten Co<br>älfester Brudør/Schwester gebo<br>e haben Sie während der dritten<br>ine Frage ein. | usins/hter allesten Cou<br>ren? (z.B. Januar 1970)<br>Klasse gewohnt?<br>Abbrechen  | sine?     |
| Was Ist der Vor- u<br>Wann ist Ihreihhre<br>In welcher Strasse<br>irre Antwort<br>Bitte geben Sie ei<br>irre Antwort | ind Nachname Ihres älfesten Co<br>älfester Bruder/Schwester gebo<br>e haben Sie während der dritten<br>ine Frage ein. | usins/hter allesten Cou<br>ren? (z. B. Januar 1970)<br>Klasse gewohnt?<br>Abbrechen | veite     |

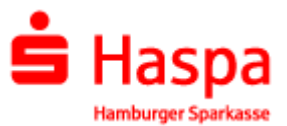

## Hier eine Frage auswählen und die Antwort hinterlegen:

| Identifizierung Persönliche Informationen 3 Sicherheitsfragen 4 Kanal | Identifizierung / Persönliche Informationen 3 Sicherheitsfragen 4 Kan              |
|-----------------------------------------------------------------------|------------------------------------------------------------------------------------|
| Bitte wählen Sie eine Frage aus.                                      | 1. Bitte wählen Sie eine Frage aus.                                                |
| Was war Ihr Spitzname in Ihrer Kindheit?                              | Was war Ihr Spitzname in Ihrer Kindheit?                                           |
| re Antwort                                                            | Ihre Antwort                                                                       |
| Karli X                                                               | Karli                                                                              |
| Bitte wählen Sie eine Frage aus.                                      | 2. Bitte wählen Sie eine Frage aus.                                                |
| ····                                                                  | In welcher Stadt haben Sie Ihren Partner/ihre Partnerin zum ersten mal getroffen 🗸 |
| re Antwort                                                            | Ihre Antwort                                                                       |
|                                                                       | Münster                                                                            |
| Bitte geben Sie eine Frage ein.                                       | 3. Bitte geben Sie eine Frage ein.                                                 |
|                                                                       | Hier steht eine selbst formulierte Frage                                           |
| re Antwort                                                            | Ihre Antwort                                                                       |
|                                                                       | und hier die entsprechende eigene Antwork X                                        |

Über Weiter wird der Registrierungsschritt "Sicherheitsfragen" abgeschlossen. Nun ist das bevorzugte Kommunikationsverfahren, der Kommunikationskanal festzulegen. Der externe Kommunikationspartner muss den WebMailer als bevorzugten Kommunikationskanal auswählen.

|                                                                                                    | WebMail:                                                                                                    |
|----------------------------------------------------------------------------------------------------|----------------------------------------------------------------------------------------------------|
| Deutsch •<br>Registrierung für: max.mustermann@domain.de                                                                                                    | <b>S</b> Testsparkasse                                                                                                    |
| Identifizierung   Image: Personliche Informationen   Image: Sicherheitsfragen   Image: Kanal     Image: Commenties WebMail   Image: Commenties WebMail   Image: Commenties WebMail   Image: Commenties WebMail     Image: WebBrowser zu leisen und zu schreiben.   Image: WebMail   Image: Commenties WebMail   Image: Commenties WebMail     Image: WebBrowser zu leisen und zu schreiben.   Image: WebMail   Image: Commenties WebMail   Image: Commenties WebMail     Image: WebBrowser zu leisen und zu schreiben.   Image: WebMail   Image: Commenties WebMail   Image: Commenties WebMail     Image: WebBrowser zu leisen und zu schreiben.   Image: Commenties WebBrowser zu leisen und zu schreiben.   Image: Commenties WebBrowser zu leisen und zu schreiben.     Image: WebBrowser zu leisen und zu schreiben.   Image: Commenties WebBrowser zu leisen und zu schreiben.   Image: Commenties WebBrowser zu leisen und zu schreiben.     Image: WebBrowser zu leisen und zu schreiben.   Image: Commenties WebBrowser zu leisen und zu schreiben.   Image: Commenties WebBrowser zu leisen und zu schreiben.     Image: WebBrowser zu leisen und zu schreiben.   Image: Commenties WebBrowser zu leisen und zu schreiben.   Image: Commenties WebBrowser zu leisen und zu schreiben.     Image: WebBrowser zu leisen und zu schreiben.   Image: Commenties WebBrowser zu leisen und zu schreiben.   Image: Commenties WebBrowser zu leisen und zu schreiben. | Erfolgreich abgeschlossen<br>Sie haben sich erfolgreich registriert. Bitte klicken Sie auf den untenstehenden Button,<br>um sich mit Ihren Zugangsdaten bei totermomail® WebMail anzumelden und ihre<br>sichere Nachricht im Webportal zu lesen.<br>Anmelden |
| Zurick Abbrechen                                                                                                    |                                                                                                    |

Ein erneuter LogIn in den Webmailer mit dem neuen Passwort ist jetzt notwendig.

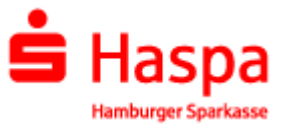

Nach der Anmeldung wird der Posteingang geöffnet. Der Posteingang zeigt die eingegangenen Nachrichten an:

| E Testsparkass         | e     |                       |                    | max.mustermann@domain.de                 |
|------------------------|-------|-----------------------|--------------------|------------------------------------------|
|                        |       | WebMail Posteingang   | Einstellungen      | •                                        |
| Neue Nachricht         |       |                       |                    | Q Sortieren - 1 Nachrichten              |
|                        |       |                       |                    |                                          |
| 'osteingang (1)        |       |                       |                    |                                          |
| Entwürfe               | _ ste | ephan.zimmermann@spar | vertrauliche Nachr | icht - Sehr geehrter Herr Muster 🔗 13.07 |
| Besendete Nachrichten  |       |                       |                    |                                          |
| <sup>3</sup> apierkorb |       |                       |                    |                                          |
| Kontakte               |       |                       |                    |                                          |
| estordner 1            |       |                       |                    |                                          |
| leuer Ordner +         |       |                       |                    |                                          |

Eine bisher nicht geöffnete Nachricht wird "fett" gelistet.

Für den Anwender bestehen neben der Einsicht von Nachrichten noch folgende Möglichkeiten:

- Erstellen einer neuen Nachricht,
- Öffnen einer eingegangenen Nachricht,
- Wechsel in die Ordner Entwürfe, gesendete Nachrichten, Papierkorb, Kontakte,
- Anlage eines Neuen Ordners,
- Suchen und Sortieren und
- erweiterte Anwenderfunktionalitäten:

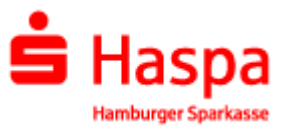

## Kennwort vergessen?

Starten Sie den Haspa – WebMailer in Ihren Bowser

https://securemail.sparkasse.de/haspa/

und klicken Sie "Passwort vergessen?"

| WebMail-    | Anmeldung          |    |
|-------------|--------------------|----|
| Benutzernar | ne                 | _  |
| max.must    | ermann@domain.de   |    |
| Passwort    | Passwort vergessel | n? |
|             |                    | T  |

Tragen Sie Ihre E-Mail – Adresse ein und klicken Sie "Nächster Schritt"

| Passwort-Reset                                                                                               |                                                                   |               |
|----------------------------------------------------------------------------------------------------|-------------------------------------------------------------------|---------------|
| () Ihre E-Mail-Adresse                                                                                       | Sicherheitstragen<br>beantworten                                  | ③ Zurückustum |
|                                                                                                    |                                                                   |               |
| Sie können ihr Passwort mit<br>zurücksetzen. Bitte geben Si                                                  | den von Ihnen gewählten Sich<br>ie ihre E-Mail-Adresse ein        | nerheitsbagen |
| Sie können ihr Passwort mit<br>zurücksetzen. Bitte geben Si<br>Ihre E-Mail-Adresse                           | den von Ihnen gewählten Sich<br>e Ihre E-Mail-Adresse ein.        | nerheitsbagen |
| Sie können Ihr Passwort mit<br>zurücksetzen. Bitte geben Si<br>Ihre E-Mail-Adresse<br>max. mustermann@domain | den von Ihnen gewählten Sich<br>e ihre E-Mail-Adresse ein<br>. de | verheitsbagen |

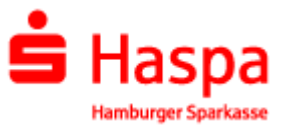

Nun müssen Sie die bei der Registrierung gewählte Sicherheitsfrage beantworten und die Eingabe mit "Nächsten Schritt" bestätigen.

|                          | ax.mustermann@doma                                                           | ain.de                                  |
|--------------------------|------------------------------------------------------------------------------|-----------------------------------------|
| () Ihre E-Mail-Adresse   | ② Sicherheitsfragen<br>beantworten                                           | ③ Zurücksetzen                          |
| Was war Ihr Spitzname in | hr Passwort aut anderem We<br>Ihrer Kindheit?                                | g zurückzusetzen.                       |
| Was war Ihr Spitzname in | hr Passwort aut anderem We<br>Ihrer Kindheit?<br>e Ihren Partner/ihre Partne | g zurückzusetzen.<br>rin zum ersten mal |
| Was war Ihr Spitzname in | hr Passwort aut anderem We<br>Ihrer Kindheit?<br>e Ihren Partner/ihre Partne | g zurückzusetzen.<br>rin zum ersten mal |

Nun können Sie das Passwort neu vergeben und mit "speichern" im System hinterlegen.

| <b>S</b> Testsparkasse                                                                                                    | <b>É</b> Testsparkasse                                                                                                    |
|----------------------------------------------------------------------------------------------------|----------------------------------------------------------------------------------------------------|
| Ive E-Mail-Adresse   Sicherheitsfragen<br>beantworten   3 Zurücksetzen     Bitte geben Sie das neue Passwort ein.:   Passwort neu setzen   Passwortstärke     Passwort bestätigen   Passwort bestätigen | Passwort erfolgreich zurückgesetzt<br>Ihr Passwort wurde erfolgreich geändert. Sie können sich jetzt mit dem neuen<br>Passwort anmelden.<br>Anmelden |
| Zurück Abbrechen Speichern                                                                                                    |                                                                                                    |